# 言語バー(IME パッド)設定手順

#### 2019.08.28

① Windows スタートメニューの設定をクリック

### ② 設定画面の時刻と言語を選択

| 設定 |                                        |                                       |                                        | - 🗆 X                                    |
|----|----------------------------------------|---------------------------------------|----------------------------------------|------------------------------------------|
|    |                                        | Window                                | sの設定                                   |                                          |
|    |                                        | 設定の検索                                 | Q                                      |                                          |
|    |                                        | <b>ご同 デバイス</b><br>Bluetooth、ブリンター、マウス | 電話<br>Android, iPhone のリンク             | ネットワークとインターネット<br>Wi-Fi、 機内モード、VPN       |
|    | 通人用設定<br>背景、ロック画面、色                    | アプリ アンインストール、既定値、オブション の機能            | アカウント<br>アカウント、メール、同期、職場、家<br>族        | <ul><li>ト 時刻と言語<br/>音声認識、地域、日付</li></ul> |
|    | グーム<br>ゲームパー、キャプチャ、ブロードキャス<br>ト、ゲームモード |                                       | O Cortana<br>Cortana の言語、アクセス許可、通<br>知 | プライパシー<br>位置情報、カメラ                       |

③ 言語のスペルチェック、入力、およびキーボードの設定を選択

| ← 設定                                                   |                                                                                                    | – 🗆 X                            |
|--------------------------------------------------------|----------------------------------------------------------------------------------------------------|----------------------------------|
| ふ ホーム                                                  | 言語                                                                                                    |                                  |
| 設定の検索の                                                 | 言語                                                                                                    | <b>関連設定</b><br>日付、時刻、地域の書式設定     |
| 時刻と言語                                                  | Windows の表示言語<br>日本語 〜                                                                                                    | 管理用の言語の設定                        |
| - 記 日付と時刻                                              | <br>設定やエクスプローラーなどの Windows 機能は、この言語で表示されます。                                                                                                    | スペルチェック、入力、およびキーボードの<br>設定       |
| <ul> <li>⊕ 地域</li> <li>* 言語</li> <li>□ 音声認識</li> </ul> | <ul> <li>ローカル エクスペリエンス パックを使用して Windows 表示言語を追加する</li> <li>ローカル エクスペリエンス パックを使用して、ナビゲーション、メニュー、メッセージ、設定、ヘルブ トビック用の Windows の使用言語を変更します。</li> </ul> | 質問がありますか?<br>ヘルプを表示              |
|                                                        | 優先する言語<br>アブリと Web サイトは、リスト内のサポートしている最初の言語で表示されま<br>す。言語を長押し (または選択) してから、ドラッグして並べ替えることができま<br>す。                                                  | Windows をより良い製品にする<br>フィードバックの送信 |
|                                                        | + 言語を追加する<br>+ 日本語<br>アプリの既定の言語、Windows の表示言語                                                                                                    |                                  |

## ④ キーボードの詳細設定を選択

| ← 設定                   |                                                           |                                  | × |
|------------------------|-----------------------------------------------------------|----------------------------------|---|
| 命 木-ム                  | 入力                                                        |                                  |   |
| 設定の検索の                 | AI による支援                                                  | 質問がありますか?<br>ヘルプを表示              |   |
| デバイス                   | እ <i>ከ</i> ተንታተኑ                                          |                                  |   |
| En Bluetooth とその他のデバイス | <b>ハードウェア キーボード</b><br>ハードウェア キーボードの入力ヒントは、一部の言語では使用できません | Windows をより良い製品にする<br>フィードバックの送信 |   |
| 品 プリンターとスキャナー          | 入力時に入力ヒントを表示する                                            |                                  |   |
| 🖰 גליד                 | ● オフ                                                      |                                  |   |
| ■ 入力                   | 入力時にスペルミスの語句を自動修正する                                       |                                  |   |
| 。 ペンと Windows Ink      | 77                                                        |                                  |   |
|                        | 多言語のヒント                                                   |                                  |   |
| Ē USB                  | 入力から識別された言語に基づいて入力ヒントを表示する オフ                             |                                  |   |
|                        | その他のキーボード設定<br>キーボードの詳細設定                                 |                                  |   |
|                        | 入力ビントとオートコレクト                                             |                                  |   |

## ⑤ 言語バーの詳細オプションを選択

| ← 設定                                       |           | - [ | 2 | × |
|--------------------------------------------|-----------|-----|---|---|
| ☆ キーボードの詳細設定                               |           |     |   |   |
| 既定の入力方式の上書き                                | 質問がありますか? |     |   |   |
| 言語リストの最初の入力方式と異なる入力方式を使用する場合は、ここで<br>選択します |           |     |   |   |
| 言語リストを使用します (推奨) く                         |           |     |   |   |
| 入力方式の切り替え                                  |           |     |   |   |
| □ アブリ ウインドウごとに異なる入力方式を設定する                 |           |     |   |   |
| □ 使用可能な場合にデスクトップ言語バーを使用する                  |           |     |   |   |
| 言語パーのオプション                                 |           |     |   |   |
| 絵文字パネル                                     |           |     |   |   |
| ✓ 絵文字の入力後に自動的にパネルを終了しない                    |           |     |   |   |
|                                            |           |     |   |   |

⑥ 言語バーアイコンをタスクバーで表示するをチェックし、ラジオボタンはお好みで選択

※デスクトップ上でフロート表示する方が消えないように感じる。

#### 設定後、適応をクリックし OK で完了

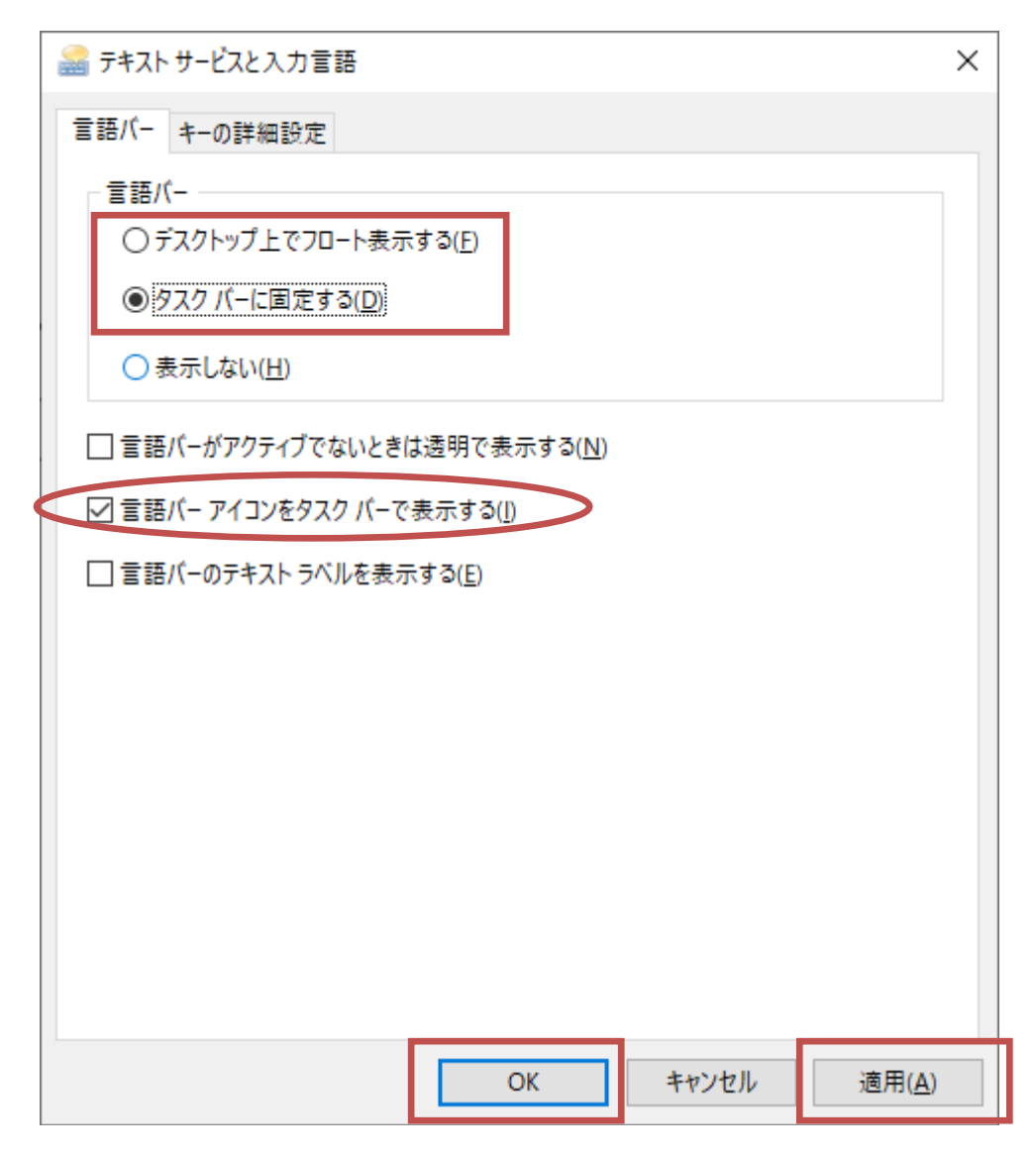